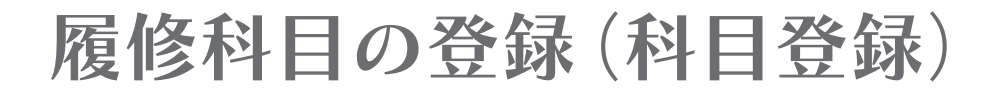

「科目登録」とは、単位を修得しようとする科目について所定の期間内に届け出ることをいう。本学では4月(前期分)・ 9月(後期分)の年に2回、当該学年に開講される科目を各学期の始めに登録する。

「科目登録」は、全て学生が自らの責任において行われなければならない。各自、卒業までの履修計画を立てたうえで履 修科目を決定すること。不明な点は、各学科の教務部委員もしくは教務担当窓口で相談すること。

### ◎科目登録の年間の流れ

※詳細な日程は、4月のガイダンスで配布される資料を確認すること。

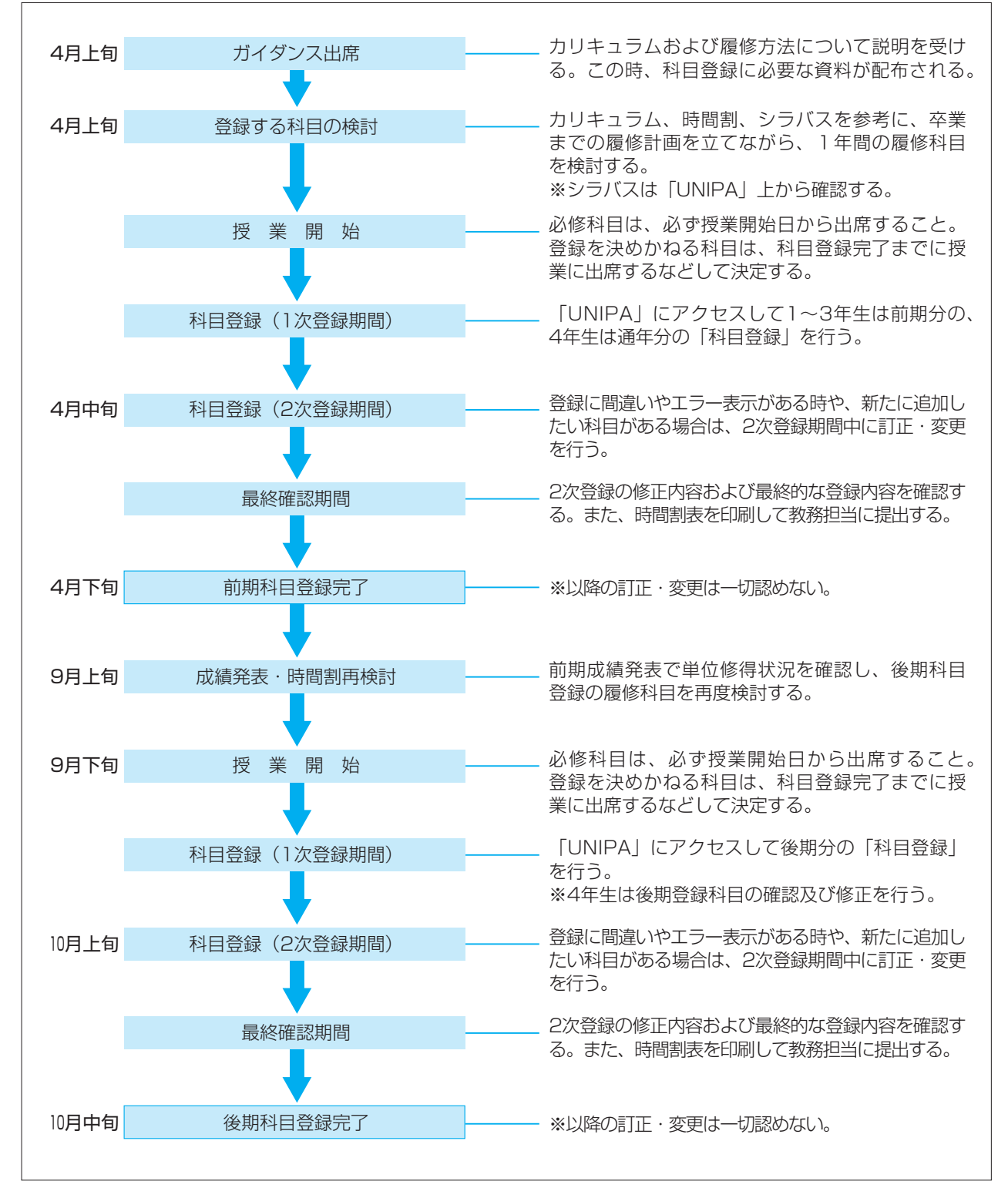

# 1 科目登録の規則

- ◎定められた期間内に必ず科目登録の手順に従って手 続きを行うこと。やむを得ない理由で期間内に科目 登録ができない場合は、「科目登録日変更願」を提出 することができる(次項(5)科目登録日の変更願を参 照)。科目登録を行わない場合は履修の意志がないも のとみなされ「除籍」の対象となる。
- ◎科目登録には厳格な正確さが求められる。登録の不備・重複・不一致や履修上の指示に従わないものは、 すべて無効とする。
- ◎キャップ制により、科目登録は前期・後期それぞれ 28単位、かつ年間48単位を超えてはならない。
- ◎科目登録を行わなかった科目(未登録科目)は、講 義及び試験を受けることができない。もし、受講・ 受験をしても一切無効となる。
- ◎科目登録期間を過ぎてからの変更は一切認めない。 また、登録した科目を途中で取り消すことはできない。履修をしない場合は単位修得を放棄したものと みなされ、成績評価は「不可」または「放棄」となる。
- ◎登録した科目の受講者数が少人数の場合は閉講になることがある。

# 2 科目登録の前に

### (1) **履修科目の決定**

「教育課程表(カリキュラム)」と「一般教育科の履 修方法」・「各学科の履修方法」をよく読み、ガイダン スでの説明を参考にして、各自、卒業までの履修計画 を立てる。また「時間割」「シラバス(UNIPA)」を活 用して自分の時間割を作成し、誤りのないように履修 科目を決定する。この時、以下の点に注意すること。

- ●卒業要件を履修方法に沿って満たしているか?
- ⇒「一般教育科の履修方法」および「各学科の履修 方法」を確認すること。
- ●キャップ制による登録上限単位数をこえていない か?
  - →登録上限単位数((4)キャップ制を参照)に含めな い科目がある。「キャップ制」(P20)と「各学科 の履修方法」(P44~)を合わせて確認すること。
- ・履修年次、クラス指定は間違えていないか?
   ⇒事前アンケート等で受講科目が指定されている場合や、クラス毎に開講されている科目については、間違って別の科目を登録しないように、掲示板や学科の時間割を確認すること。また、再履修の場合は、手続きを要することがあるので注意すること(2)再履修を参照)。
- 単位修得済みの科目を履修しようとしていないか?
   ⇒単位をすでに修得した科目を複数回履修することはできない。一部、再度履修可能な科目があるが、卒業要件単位に含めることができない科目もあるため、「一般教育科の履修方法」と「各学科の履修方法」で確認すること。

- 履修科目の登録条件は満たしているか?
  - ⇒科目によっては、事前に下位にあたる科目を修得 していなければ登録できない(段階制の科目)等、 登録に条件がある科目がある。「一般教育科の履修 方法」および「各学科の履修方法」を確認すること。

#### (2) 再履修

自分の所属する学科・学年のカリキュラムにある科 目の中で、下位学年の科目を履修することを「再履修」 という。

- 例1:以前に科目登録をして単位を修得できなかっ た科目を履修する場合。
- 例2:第1学年時に科目登録を行わなかった科目を 第2学年以降に勉強したいと思い直して履修 する場合。

再履修の科目登録では、次の点に注意すること。

- ●原則として、所属学科の下位学年の科目を履修する 場合に特別な手続きの必要はなく、「UNIPA」の登 録画面上から該当科目を選択する。
- ●カリキュラム改定等により、同一の内容のものでも 科目名や単位数が変更されている場合がある。自分 が履修すべき科目を教務担当に確認すること。
- ●必修科目・資格科目が再履修する科目と時間割が重なっている場合は、他学科の開講科目を履修できることがある(選択科目の重なりや下位学年の科目でないものは認められない)。教務担当に来て確認し、「他学科開講科目の再履修登録届」を科目登録期間中に提出すること。
- ●再履修等により、他学科や下位学年の開講科目の時間割・授業コードが必要な場合は「UNIPA」の授業時間割表照会や教務担当窓口で時間割表を閲覧できるほか、科目登録期間中には講義館2階に全学科分の時間割表を掲示するので確認しておくこと。

## (3) 他学科開放科目

他学科開放科目の履修を希望する場合は、以下の点 に注意すること。

- ●その年度の開放科目は、ガイダンスで配布する「他 学科開放科目一覧」で確認することができる。
- ●所属学科と同じ科目名の開放科目は、原則として所 属学科で履修すること。
- ●自分と同じ学年か下位学年で開講されている科目の み開放科目として受講できる。
- 複数の時間に開講されている開放科目は、その中か ら自由に選択して受講できる。
- ●外国語「Ⅲ」を履修するためには、同じ外国語科目の「IA・ⅡA」か「IB・ⅡB」のどちらかが履 修済みでなければならない。
- ●英文学科・音楽科・国際文化学科(一部)の「Ⅰ」・「Ⅱ」 と表記のある科目は、段階制の科目なので「Ⅱ」を 履修するには「Ⅰ」が修得済みでなければならない。
- ●開放科目を登録する際は、開講学科の履修ページを よく読み、手続きに注意すること。

#### (4) キャップ制

キャップ制により、以下の登録上限単位数を超えて

# 科目を登録することはできない。

| 登録上限 | 前期    | 後期    | 年間    |
|------|-------|-------|-------|
| 単位数  | 28 単位 | 28 単位 | 48 単位 |

履修計画を立てる際、以下の点に注意すること。

- ●登録上限単位数に含めない科目(「キャップ制」P20 参照、および「各学科の履修方法」P44 ~参照)は 除外する。
- 前期・後期それぞれの登録上限単位数を加算すると 56単位だが、年間の登録上限単位数はそれより少な

い 48 単位である。

### (5) 科目登録日の変更願

やむを得ない理由(病気・忌引・実習など)で、所 定の期間内に科目登録ができない場合は、「科目登録日 変更願」(理由のわかる証明書添付、押印必要)を事前 に教務担当窓口に提出しなければならない。また、登 録期間内に急遽登録ができなくなった場合には必ず電 話などで教務担当に連絡をし、できるだけ早く「科目 登録日変更願」を提出すること。登録方法や日程につ いては教務担当の指示に従うこと。

# 3 科目登録の手順(UNIPA 操作の説明)

科目登録は「UNIPA」(P16 参照)を利用して WEB 上で行う。以降をよく読み、科目登録を行うこと。 不明な点はそのままにせず、必ず教務担当窓口で相談すること。

#### (1) ログイン

「UNIPA」にログインし、メニューバーの「履修登録」をクリックする。 ※「UNIPA」へのアクセス方法やログイン方法がわからない場合は P16 を読むこと。

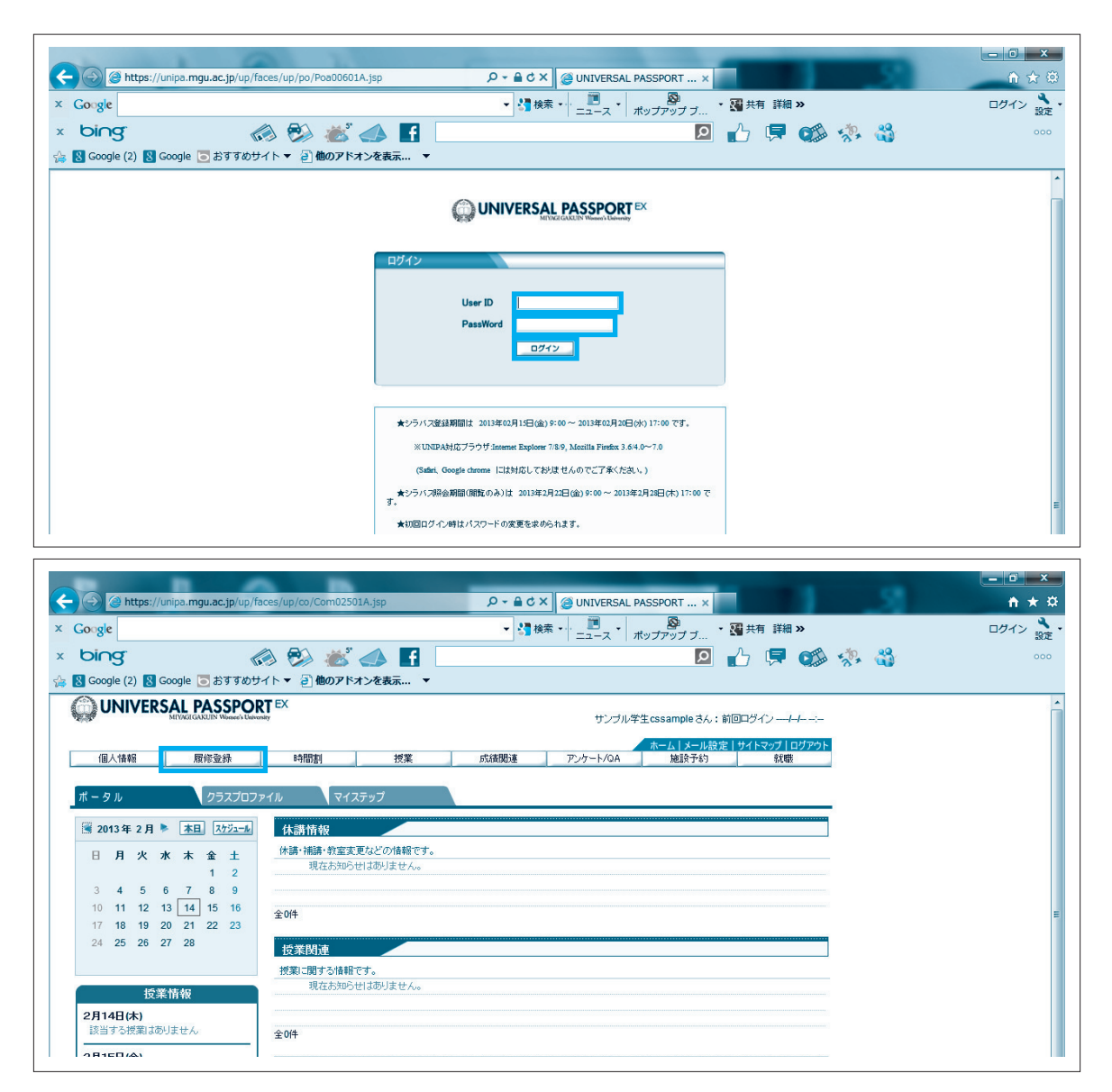

# (2) **説明**

科目登録の流れを説明する画面が表示されるので、確認後、[次へ]をクリックしてメニュー画面を進める。

|                         | 1 A B -                                                 |                                                                                                    |                  |
|-------------------------|---------------------------------------------------------|----------------------------------------------------------------------------------------------------|------------------|
| 🔶 🔿 🥝 https:            | //unipa. <b>mgu.ac.jp</b> /up/faces/up/po/Poa00601A.jsp | a c × @ UNIVERSAL PASSPORT ×                                                                                                    | <b>n</b> ★ #     |
| × Google                | •                                                       | 代表・      ・      ・      ・      ・      ・      ・      ・      ・      ・      ・      ・      ・      ・      ・      ・      ・      ・      ・      ・      ・      ・      ・      ・      ・      ・      ・      ・      ・      ・      ・      ・      ・      ・      ・      ・      ・      ・      ・      ・      ・      ・      ・      ・      ・      ・      ・      ・      ・      ・      ・      ・      ・      ・      ・      ・      ・      ・      ・      ・      ・      ・      ・      ・      ・      ・      ・      ・      ・      ・      ・      ・      ・      ・      ・      ・      ・      ・      ・      ・      ・      ・      ・      ・      ・      ・      ・      ・      ・      ・      ・      ・      ・      ・      ・      ・      ・      ・      ・      ・      ・      ・      ・      ・      ・      ・      ・      ・      ・      ・      ・      ・      ・      ・      ・      ・      ・      ・      ・      ・      ・      ・      ・      ・      ・      ・      ・      ・      ・      ・      ・      ・      ・      ・      ・      ・      ・      ・      ・      ・      ・・     ・・・・・・ | ログイン 設定・         |
| × bing                  | 🧔 💱 🍼 📣 🖪                                               | 🖻 🔥 🗭 🥵 🖏                                                                                                    | 000 🗙 🍓変換 🔻 🔂 選択 |
| 🍃 <u>8</u> Google (2) 🚦 | Google 💽 おすすめサイト 🔻 🗿 他のアドオンを表示 🔻                        |                                                                                                    |                  |
|                         | RSAL PASSPORT EX<br>MIV/GCIGLEUIN Viewee's Kainvenity   | サンブル学生ensampleさん:前回ログイン 2013/02/27 19:01                                                                                                    |                  |
| 個人情報                    | 履修登録 時間割 授業 成績関連                                        | ホーム メール設定 サイトマップ   ログアウト<br>車 アンケート/QA 施設予約 就職                                                                                                    |                  |
| 1 履修登録                  | IBB                                                     |                                                                                                    |                  |
| ARTO IL DR              | 1 説明王石 トッ学院は親宗正中注 トッ 岡崎                                 | ·····································                                                                                                    |                  |
|                         | THAT THE DOL V AT AN INTERACT OF V SUBJECT              | 2.2.1%                                                                                                    |                  |
|                         | [概要]<br>履修授業の登録 履修チャック(基本チャック 創限チャック 条件チャック)を行います。      |                                                                                                    |                  |
|                         | 例年、下記のような登録ミスが多くなっています。よく注意してください。                      | •                                                                                                    |                  |
|                         | (例)・連講(集中講義)の登録漏れ ・実習科目の登録漏れ<br>・指定されたクラフには外の登録         |                                                                                                    |                  |
|                         | 登録ミスを防ぐために、登録完了後、必ず印刷をして確認しましょう。                        |                                                                                                    |                  |
|                         |                                                         |                                                                                                    |                  |
|                         | 1.1.1.1.1.1.1.1.1.1.1.1.1.1.1.1.1.1.1.                  |                                                                                                    |                  |
|                         | O                                                       |                                                                                                    |                  |
|                         | <ol> <li>2.学籍情報変更申請</li> <li>学籍情報の変更申請を行います。</li> </ol> |                                                                                                    |                  |
|                         | 0                                                       |                                                                                                    |                  |
|                         | 連講(集中講義)・実習科目の登録ミスが多く                                   | くなっていますので、注意してください。また、                                                                                                    |                  |
|                         | 3.版修室林 クラス指定のある授業の登録にも注意してく                             | ください。                                                                                                    |                  |
|                         |                                                         |                                                                                                    |                  |
|                         |                                                         |                                                                                                    |                  |
|                         |                                                         |                                                                                                    |                  |
|                         |                                                         |                                                                                                    |                  |

# (3) **学籍情報確認・変更**

学籍情報の確認・変更を行う。登録している学籍情報に変更がある場合は、該当する項目を変更し、[確定]をした後、 [次へ]をクリックする。

|                                                                                                    |                                      |                              |                      | _    |               |          |       |
|----------------------------------------------------------------------------------------------------|--------------------------------------|------------------------------|----------------------|------|---------------|----------|-------|
| Attps://unipa.mgu.ac                                                                                                    | c.jp/up/faces/up/co/Com02501A.jsp    | § × 5 ≜ - ۹                  | UNIVERSAL PASSPORT   | ×    |               |          | ń 🖈   |
| Google                                                                                                    |                                      | ▼ 🚼 検索 🔹                     | ニュース ポップアップ          | ブ・副共 | 有詳細 »         |          | ログイン  |
| bing                                                                                                    | 🗥 🕰 💒 🔺 🔳                            | 3                            |                      |      |               | × 10. 83 |       |
|                                                                                                    |                                      |                              |                      |      |               | 8× 🗤     |       |
|                                                                                                    |                                      | •                            |                      |      |               |          |       |
|                                                                                                    | EX                                   | サンブル学生cssample さん:前回         | ログイン ーーーーー           |      |               |          |       |
| @1.66 B#54                                                                                                    | 141121 512 database                  | ホーム メール設定  <br>アンケート/DA 防殺予約 | サイトマップ   ログアウト<br>辞職 |      |               |          |       |
|                                                                                                    |                                      |                              |                      |      |               |          |       |
| - 現録室林 一 手編課題の変更単語を行い                                                                                                    |                                      | (家へ)                         |                      |      |               |          |       |
|                                                                                                    | ● 1.35月由由 ▷ 2.字編倫戰要更申請 ▷ 3.限終登錄 □    | 4.希望其悟堂策                     |                      |      |               |          |       |
| 学籍侨報変更申請                                                                                                    |                                      |                              |                      |      |               |          |       |
|                                                                                                    |                                      |                              |                      |      |               |          |       |
| 本人情報                                                                                                    | 14 必ず入力してだない、由語内容を現た4 約1 単時中市へへい     | **.                          |                      |      |               |          |       |
| 項目名                                                                                                    | 現在の登録内容                              | 中語内容                         |                      |      |               |          |       |
| 木羅地                                                                                                    |                                      | 遺釈してください ▼                   |                      |      |               |          |       |
| 〒(半角)                                                                                                    |                                      |                              |                      |      |               |          |       |
| 住所1                                                                                                    |                                      |                              |                      |      |               |          |       |
| 住所2<br>(2) (2) (2) (2) (2) (2) (2) (2) (2) (2)                                                                                                    |                                      |                              |                      |      |               |          |       |
| ■480回ち(+7)/<br>準帯雷妖森号(注音)                                                                                                    |                                      |                              |                      |      |               |          |       |
| 変更理由                                                                                                    |                                      |                              |                      |      |               |          |       |
|                                                                                                    |                                      |                              |                      |      |               |          |       |
|                                                                                                    |                                      |                              | 確定。                  |      |               |          |       |
| 傳答先播報                                                                                                    |                                      |                              | 確定                   |      |               |          |       |
| 欄首先播報<br>                                                                                                    | 現在の鶯鶯内容                              | 申請內容                         | 確定。                  |      |               |          |       |
| 備著先積載<br>項目名<br>得當先刻使醫母(半角)                                                                                                    | 現在の登録内容                              | 中語内容                         | 確定                   |      |               |          |       |
| 得當先情報<br>項目名<br>得皆先則使聖号(辛角)<br>得皆先日(子目)                                                                                                    | 現在の登税内容                              | 中語内容                         |                      |      |               |          |       |
| (增音先指码)<br>/項目名<br>/得首先却/夜音号(半角)<br>/得首先住所1<br>/得首先住所2<br>/词本考察[24年纪/24色)                                                                                                    | 現在の登録内容                              | 中語内容<br>                     |                      |      |               |          |       |
| 項目代報         項目代           項目代却使要任任务)         項目代表           項目代却代表         項目代表           項目代表         項目代表           項目代表         項目代表           回答         項目代表           回                                                                                                    | 現在の愛嬌内容                              | 中語內容                         |                      |      |               |          |       |
| 【唐書先孫親<br>項目名<br>用意た私行<br>備書た私行<br>備書たた子<br>備書たな記書句(半角)<br>皮更現山                                                                                                    | 現在の愛嬌作尊                              | 申請內容                         |                      |      |               |          |       |
| (有意先接続                                                                                                    | ₩Ê¢\$\$\$719                         | 45A3                         |                      |      |               |          |       |
| 備意気価額<br><u>産業の</u><br>構造気能発気(等)<br>構造気能発気(等)<br>構造気能発気(等)<br>構造気能発気(等)<br>構造気能発気(等)<br>構造気能発気(等)<br>構造気能発気(等)<br>構造気能発気(等)<br>構造気能発気(等)<br>(注意気)<br>構造気能発気(音)<br>(注意気)<br>(注意気)<br>(注意)<br>(注意)<br>(注意)<br>(注意)<br>(注意)<br>(注意)<br>(注意)<br>(注意)<br>(注)<br>(注)<br>(注)<br>(注)<br>(注)<br>(注)<br>(注)<br>(注 | 現在の全場内容<br>現在の全場内容<br>現在の全場内容        | 中国内容<br>                     | ( <u>#2</u> )        |      |               |          |       |
| 構要決領観<br>構成会<br>構成的の要素である。<br>構象支払び表示し、<br>構象支払び表示し、<br>構象支払び表示し、<br>構象支払び書き(であ)<br>(現し人類改善者のであ)<br>(現し人類改善者のであ)                                                                                                    | 現在の登場内容<br>現在の登場内容<br>現在の登場内容        | 中國內容                         | B2                   |      |               |          |       |
| #日午前4                                                                                                    | 現在の全体所で<br>現在の全体所で<br>現在の全体所で        | 455A3                        | (B2)                 |      |               |          |       |
| <b>御多兵後観</b><br><u>本務</u> 6<br>東京した<br>御多九正元<br>御多九正元<br>御多九正元<br>慶見東辺舎(中)<br>東東理由<br>「福山久御優舎(中)<br>「福山久御祭<br>「福山久御祭<br>「福山久御祭」<br>「福山久御祭」<br>「福山久御祭」<br>「福山久御祭」<br>「福山久御祭」<br>「福山久御祭」<br>「福山久御祭」<br>「福山久御祭」<br>「福山久御祭」<br>「福山久御祭」<br>「福山久御祭」<br>「福山久御祭」<br>「福山久御祭」<br>「福山久御祭」<br>「福山久御祭」<br>「福山久御祭」<br>「福山久御祭」<br>「福山久御祭」<br>「福山久御祭」<br>「福山久御祭」<br>「福山久御祭」<br>「福山久御祭」<br>「福山久御祭」<br>「福山久御祭」<br>「田山久御祭」<br>「田山久御祭」<br>「田山久御殿」<br>「田山久御殿」<br>「田山久御田田子<br>「田山久田田子<br>「田山大日<br>「田山久田子<br>「田山久田田田田田田子<br>「田田田田田田田田田田田田田田田田田田田田田田田田田田田田田田                                                                                                    | 現在の会場内容<br>現在の会場内容                   | <b>申請作</b> 意<br>             |                      |      |               |          |       |
| また。<br>また、<br>また、<br>また、<br>また、<br>また、<br>また、<br>また、<br>また、                                                                                                    | 現在の登場内谷<br>現在の登場内谷                   | 中国代告                         |                      |      |               |          |       |
| 명 초 5 (14 년 년 년 년 년 년 년 년 년 년 년 년 년 년 년 년 년 년 년                                                                                                    | 現在の全場内容<br>現在の全場内容                   | 中語作音<br>                     |                      |      |               |          |       |
| 成日         (1)           成日         (1)           用きたいたき         (1)           用きたいたき         (1)           用きたいたき         (1)           大気がき         (1)           大気がき         (1)           大気がき         (1)           大気がき         (1)           大気がき         (1)           (1)         (1)           (1)         (1)           (1)         (1)           (1)         (1)           (1)         (1)           (1)         (1)           (1)         (1)           (1)         (1)           (1)         (1)           (1)         (1)           (1)         (1)           (1)         (1)           (1)         (1)           (1)         (1)           (1)         (1)           (1)         (1)           (1)         (1)           (1)         (1)           (1)         (1)           (1)         (1)           (1)         (1)           (1)         (1)           (1)         (1)                                                                                                    | 現金の登録所造<br>現在の登録所録                   | 中排作為<br>                     |                      |      |               |          |       |
| 호료 6           호료 6           호료 6           オース 100 年年 100 月           オース 100 年年 100 月           オース 100 月           オース 100 月 <td< td=""><td>現在の全部所造<br/>現在の全部所造</td><td>6/14/0</td><td></td><td></td><td></td><td></td><td></td></td<>                                                                                                    | 現在の全部所造<br>現在の全部所造                   | 6/14/0                       |                      |      |               |          |       |
|                                                                                                    | 現在の条備用日<br>現在の条備用日                   | 中語作為<br>                     |                      |      |               |          |       |
|                                                                                                    | 現金の登録所登<br>現在の登録所録                   | 中誌代書<br>                     |                      |      |               |          |       |
| 度目名           度目名           度目名           博名丸(16年)           博名丸(16年)           慶克(16年)           慶克(16年)           慶克(16年)           慶克(16年)           慶克(16年)           慶夏(16年)           伊山(16年)           伊山(16年)           伊山(16年)           伊山(16年)           印名(16年)           日名(16年)           日名(16年)           日名(16年)           日名(16年)           日名(16年)           日名(16年)           日名(16年)           日名(16年)           日名(16年)           日名(16年)           日名(16年)           夏夏山(16年)           夏夏山(16年)           夏夏山(16年)                                                                                                    | 現在の全体所设<br>現在の全体所设                   | 45A3                         | (B2)                 |      |               |          |       |
| 自然主義         自然           自然         自然           中島市北京市         中島市北京市           中島市北京市         中島市北京市           中島市         日島市           東京市         日島市           東京市         日島市           東京市         日島市           「福祉人長市         日島市           「福祉人長市         日本市・市市市市市市市市市市市市市市市市市市市市市市市市市市市市市市市市市市市                                                                                                    | 現在の条備所造<br>現在の条備所造                   | 015/02                       |                      |      |               |          |       |
| ・ 有名:         有名:           有名:         有名:           荷名:         有名:           荷名:         有名:           荷名:         有名:           荷名:         有名:           東京田            花江:         有名:           東京田            保江:         有名:           保江:         有名:           保江:         有名:           保江:         有名:           保江:         有名:           保江:         有名:           保江:         有名:           保江:         有名:           保江:         有名:           保江:         有名:           保江:         有名:           保江:         有名:           中日:         日:           中日:         日:           中日:         日:           中日:         日:           中日:         日:           日:         日:           日:         日:           日:         日:           日:         日:           日:         日:           日:         日:           日:         日:           日:         日:                                                                                                    | 現在の <b>安</b> 巻所母<br>現在の <b>安</b> 巻所母 |                              |                      |      | 10 Ke ga at a | C645 Ø   | 17:49 |

# (4) 科目登録(科目の選択)

登録画面が表示される。「時間割表示」と「一覧表示」の2種類の登録方式があるので、登録科目によってタブを切り 替えながら(登録方式は連動しているので、一方で選択した科目はもう一方にも反映される)、以下の要領で科目を登録する。 登録は1~3年生は半期ごとの登録を、4年生は前期に1年分の登録を行う(4年生の後期は全期間が確認・修正の 期間となる)。

なお、シラバスについてはメニューバーから「シラバス照会」を選択することで閲覧できるほか、科目選択時に科目名 をクリックすることで確認することができる。

○時間割表示から科目を登録する場合

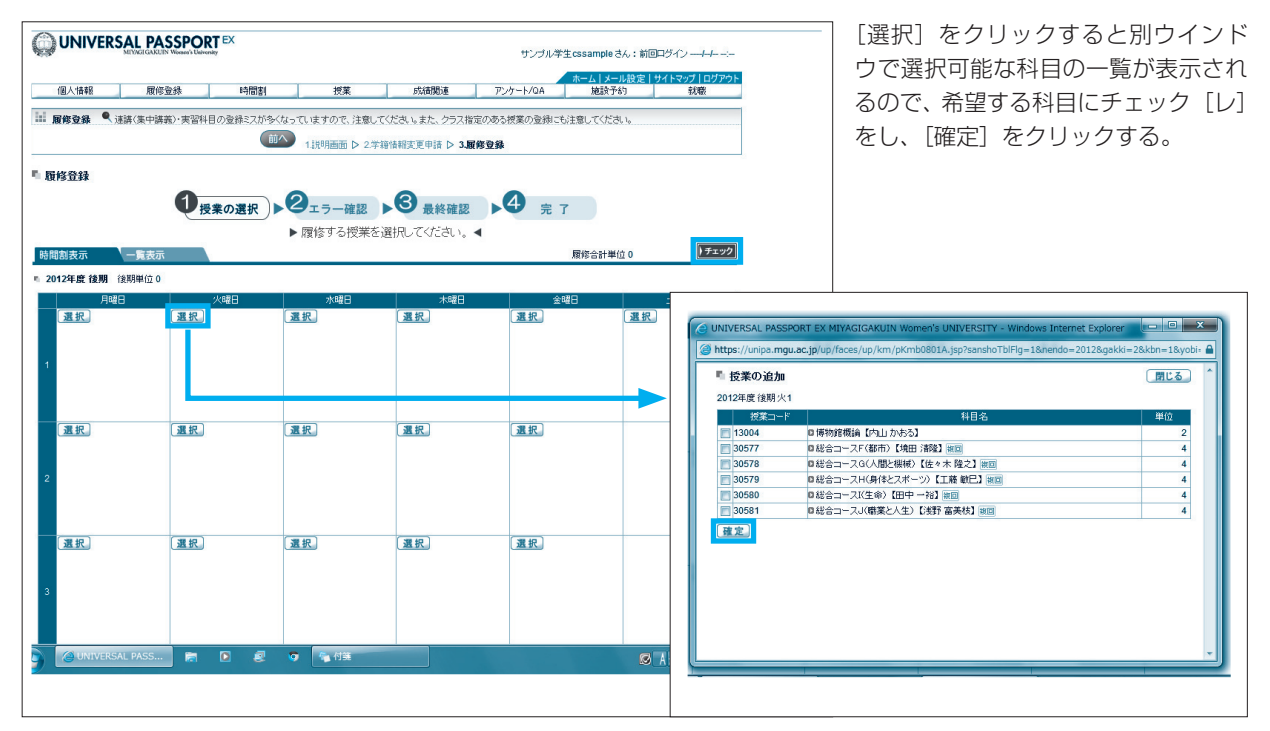

※実習科目や連続講義の科目は半期ごとの時間割表示の下に選択欄があるので見落とさないようすること。
 ※他学科開放科目や再履修で他学科開講科目を登録する必要がある場合は一覧表示から登録を行うこと。
 ※1~3年生は前期のうちに後期の時間割を入力したとしても登録はされず、最終確認までの間に削除されるので注意すること(後期科目は後期登録期間に登録する)。

○一覧表示から科目を登録する場合

|        |              |                 |                               | 55510 FILOS   | a                                                                                                    |
|--------|--------------|-----------------|-------------------------------|---------------|----------------------------------------------------------------------------------------------------|
| 個人情報   | 服修登袋         | 時間割             | 授業 成績関連                       | アンケート/QA      | Nーム メール設定 サイトマップ   C<br>施設予約 収職                                                                                                    |
| 限静登级 《 | ● 連請(無中請救)・3 | 実習科目の登録ミスが多くなって | いますので、注意してください。また、クラス         | 指定のある授業の登録にも別 | 主意してください。                                                                                                    |
|        |              | 前へ 1.說明画面       | ▷ 2.学籍情報変更申請 ▷ 3. <b>最移登录</b> | ▶ 4.希望資格登録    |                                                                                                    |
| 修登録    |              |                 |                               |               |                                                                                                    |
|        | 0            | 授業の選択           | エラー確認 ▶3 最終確認                 | .4 完 7        |                                                                                                    |
|        |              | ► /             | 寅修する授業を選択してください。              | 4             |                                                                                                    |
| 調表示    | 一覧表示         |                 |                               |               | 夏滕合計単位 0                                                                                                    |
| 授業コード  | 開講学期         | 開講運日            | 科目名                           | 単位            | メッセージ                                                                                                    |
|        |              |                 |                               |               |                                                                                                    |
|        |              |                 |                               |               |                                                                                                    |
|        |              |                 |                               |               |                                                                                                    |
|        |              |                 |                               |               |                                                                                                    |
|        |              |                 |                               |               |                                                                                                    |
|        |              |                 |                               |               |                                                                                                    |
|        |              |                 |                               |               |                                                                                                    |
|        |              |                 |                               |               |                                                                                                    |
|        |              |                 |                               |               |                                                                                                    |
|        |              |                 |                               |               |                                                                                                    |
|        |              |                 |                               |               | Image: Image: |
|        |              |                 |                               |               |                                                                                                    |

授業コードを直接入力することで科 目登録を行うことができる。(授業 コードはガイダンスで配布する「授 業時間割一覧」や、「UNIPA」上の 「授業時間割表照会」から確認でき る。)

※他学科開放科目や再履修で他学科 開講科目を登録する必要がある場 合はこちらの表示からしか登録で きないので注意すること。(他学 科開放科目の授業コードは、ガイ ダンスで配布する「他学科開放科 目一覧」から確認できる。)

#### (5) エラー確認

履修を希望するすべての科目を選択後、[チェック]をクリックする。エラーがある場合はエラー内容が表示されるの で、内容を確認後、エラーを修正する。修正後は[チェック]をクリックしてエラーが修正されているか再度確認する。

| 元表的<br>一元表明<br>大口を発明していたの時期<br>(15年間)<br>(15年間)<br>(15<br>1)<br>(15<br>1)<br>(15)<br>(15                                                                                                    | ● 登録内理<br>ト 登録内理<br>たれていません。<br>いません。<br>されていません。<br>されていません。<br>されていません。                                                                                                    | <b>②ェラー確認</b> ▶<br>朝にエラーがあります。                           | 3 最終確認<br>(25629内容e和認改主要)                       | 9 売 7<br>s,) ◀<br>服除音計服ά 12                                                                                                    | ) <del>1</del> 299                                                                                                    |                                                                                  |                                             |                                                                                                    | 上:<br>です<br>です<br>れれ | フー科目(:<br>きない科目)<br>表示される(<br>替え等、エ・                                                                                                    | 現状で<br>)につ<br>ので、<br>ラーが | ご豆球するこ<br>ついてはピン<br>科目の削除<br>ぶ消えるよう |
|----------------------------------------------------------------------------------------------------|----------------------------------------------------------------------------------------------------|----------------------------------------------------------|-------------------------------------------------|----------------------------------------------------------------------------------------------------|----------------------------------------------------------------------------------------------------|----------------------------------------------------------------------------------|---------------------------------------------|----------------------------------------------------------------------------------------------------|----------------------|----------------------------------------------------------------------------------------------------|--------------------------|-------------------------------------|
| 自然科学映論A~Gが<br>協合コースA~Eから1<br>英語IAが2単位分量<br>英語UA*の外国語の<br>運動スポーン時が空暖<br>進祉利用群のも10利<br>コースから読習IA型<br>論合コースF~Jから1                                                                                                    | 51時間が登録されていません。<br>時間が登録されていません。<br>続されていません。<br>続されていません<br>低されていません。<br>120回伝説にお登録されていません。<br>120回伝説にお登録されていません。<br>14日が登録されていません。                                                                                                    | い変世 Aue<br>P Aue                                         |                                                 |                                                                                                    |                                                                                                    |                                                                                  |                                             |                                                                                                    | <u>च</u> 7           | 3.                                                                                                    |                          |                                     |
| 月曜日                                                                                                    | - 火曜日<br>- 現訳、創除。                                                                                                    | 水灌日<br>選択                                                | 木道8<br>選択 創除                                    | 会議日<br>選択: 削除: [3                                                                                                    | ±щ.0<br>氦.积.                                                                                                    |                                                                                  |                                             |                                                                                                    |                      |                                                                                                    |                          |                                     |
| 0 13005 日本史典詞 [大<br>平 [8] C304 2單(☆                                                                                                    | 0 13004 1時16日第38 [19]<br>山かおろ] C308 2単位                                                                                                    |                                                          | 0 13021 入間×化晶硬度<br>習 [大平 18] A303 換習<br>室 2單位   | 0 30578 #8463~3 C (ATM<br>E-MANA) [3541 2014]<br>K301 (#10)                                                                                                    | UNIVERSAL PAS                                                                                                    | SSPORT EX I                                                                      | MIYAGIO                                     | AKUIN Women's UNIVERSITY - W                                                                                                    | indows Internet Expl | lorer 📼 🖻                                                                                                    |                          |                                     |
| (1805) 日本大学構築 (大<br>平 (18) C304 2単位                                                                                                    | 0 13004 特徴増減後 (外<br>山 かおる) C308 2単位<br><u>第代</u> 新設<br>0 30578 総合コール (人和<br>と機能) (低々水時を)<br>K301 4単位 FE                                                                                                    |                                                          | 0 13/21 入開茶代香港機<br>警 (大平 (6) A303 編音<br>査 2第fà  | 0:30073 ¥615⊐~>3(LM)<br>L¥¥¥44 (IX14 E¥44)<br>K301 ie 00                                                                                                    | ② UNIVERSAL PAS<br>② https://unipa.m<br>■ エラー内容の報言<br>■ 基本、参作エラー                                                                                                    | 5SPORT EX I<br>ngu.ac.jp/up                                                      | MIYAGIO<br>p/faces/u                        | SAKUIN Women's UNIVERSITY - W                                                                                                   | indows Internet Expl | lorer 💼 🖬                                                                                                    |                          |                                     |
| 15000 日本史構設<br>(大平 (6) C304 2単点                                                                                                    | 0 1304 単数度相違(1)<br>単 かわる) C306 2単位<br>0 30578 単数コース (人間<br>と時時) (低々水時を)<br>に301 4単位 + 1)                                                                                                    |                                                          | 0 13/21 人間又代最終機構<br>智 (大平 ft) A303 機器<br>査 2編作  | 0.00078 £963⊐-30(AM<br>EAMAN (24)(HIM)<br>K301 ⊨T0                                                                                                    | <ul> <li>② UNIVERSAL PAS</li> <li>③ https://unipa.m</li> <li>取 15-内容の報道</li> <li>※ 基本.S和15-<br/>がえコンド</li> </ul>                                                                                                    | SSPORT EX I<br>ngu.ac.jp/up<br>8<br>#3#⊊#<br>0121== @18                          | MIYAGIO<br>p/faces/u<br>MSHED<br>+1         | AKUIN Women's UNIVERSITY - W<br>p/km/pKmb0802A.jsp<br>Nacotto (car b)                                                           | indows Internet Expl | lorer 回<br>原止<br>(外型:1-2)<br>(外型:1-2)<br>(外型:1-2)<br>(小型:1-2)<br>(小型:1-2)                                                                                                    |                          |                                     |
| 1000 84454858 (A 400<br>4 1000 84454858 (A 400<br>4 100 8454 100<br>1000 845<br>1000 845<br>1000<br>1000 845<br>1000 845<br>10000000000000000000000000000 | 0 13004 特許優先年(14<br>単 かわ 5) C308 2年年                                                                                                    | (高校)(新修)<br>0.33031 英語中(香酒 約)<br>高)(2005 新約)             | 0 13/21 入風水化参加機<br>第 (大平 昭 A A003 風智<br>査 2%(☆  | 0.007年前9日一、20(AM<br>と開始)(5(H 2FA)<br>K301日日)<br>(3)(日本)<br>(3)(日本)<br>(3)(1)(1)(1)(1)(1)(1)(1)(1)(1)(1)(1)(1)(1)                                                                                                    | <ul> <li>UNIVERSAL PAS</li> <li>かけたちパノunipa.m</li> <li>エラークは分の報告</li> <li>第二5日、クローク</li> <li>第二5日、クローク</li> <li>第二5日、日本の日本の日本の日本の日本の日本の日本の日本の日本の日本の日本の日本の日本の日</li></ul> | SSPORT EX I<br>ngu.ac.jp/up<br>習<br>別記書書 金麗<br>012年書 金麗                          | MIYAGIO<br>p/faces/u<br>#18#E0<br>±1<br>%4  | AKUIN Women's UNIVERSITY - W<br>p/km/pk/mb0802A.jsp<br>485<br>0 m/ostso. (d.n. %)<br>0 m/ostso. (d.n. %)<br>0 m/ostso. (d.n. %) | indows Internet Expl | 第6         メッセーク           第6         メッセーク           ペイ制語エラーンドに必要になる。         ペート           第6へになります。         ・           第6へになります。         ・                                                                                                    |                          |                                     |
| 1000 RAKARA (A                                                                                                    | 0 1304 #####64 (P<br>W 0/h 3) C300 2866<br>28 (R M M)<br>28 (R M M)<br>28 (R M)<br>28 (R M)<br>28 | (1912) (1912)<br>33031 (1922) (1922)<br>3031 (2005 1994) | 0.100711月10年12月10日<br>19(大平 日、10103月1日<br>至 3年6 | 0.0001 HBG->-4.0.41<br>-5001 H 10<br>-5001 H 10<br>-5001 H 1 | UNIVERSAL PASE     UNIVERSAL PASE     Intps://unipa.m     F 15-rp63082     S.X.\$47:5-     S23-2     31248     2     4     4     4     4     4     4     4     4     4     4     4     4     5                                                                                                    | SSPORT EX I<br>ngu.ac.jp/up<br>器<br>部派学校<br>の12年度 後期<br>012年度 後期<br>38111118日 4. | MIYAGIO<br>p/faces/u<br>Mikego<br>±1<br>.x4 | AKUIN Women's UNIVERSITY - W<br>p/km/pkmb0802Ajsp<br>0 rcoltin (ta 0)<br>0 rcoltin (ta 0)<br>0 rcoltin (ta 10)                  | indows Internet Expl | Ioner<br>一<br>で<br>構<br>かたつ<br>く<br>内<br>都定つうたく認知<br>う<br>や<br>たつ<br>く<br>内<br>都定つうたく認知<br>し<br>、<br>の<br>は<br>、<br>の<br>たつ<br>、<br>の<br>たつ<br>、<br>の<br>たつ<br>、<br>の<br>たつ<br>、<br>の<br>たつ<br>、<br>の<br>たつ<br>、<br>の<br>たつ<br>、<br>の<br>たつ<br>、<br>の<br>たつ<br>、<br>の<br>たつ<br>、<br>の<br>たつ<br>、<br>の<br>たつ<br>、<br>の<br>たい<br>こ<br>ろ<br>たい<br>こ<br>ろ<br>たい<br>こ<br>ろ<br>たい<br>こ<br>ろ<br>たい<br>こ<br>ろ<br>たい<br>こ<br>ろ<br>たい<br>こ<br>ろ<br>たい<br>こ<br>ろ<br>たい<br>こ<br>ろ<br>たい<br>こ<br>ろ<br>たい<br>こ<br>ろ<br>たい<br>こ<br>ろ<br>たい<br>こ<br>ろ<br>たい<br>こ<br>ろ<br>たい<br>こ<br>ろ<br>たい<br>こ<br>ろ<br>たい<br>こ<br>ろ<br>た<br>い<br>こ<br>ろ<br>た<br>い<br>こ<br>ろ<br>た<br>い<br>こ<br>ろ<br>た<br>い<br>こ<br>ろ<br>た<br>い<br>こ<br>ろ<br>た<br>い<br>こ<br>ろ<br>たい<br>こ<br>ろ<br>たい<br>こ<br>ろ<br>たい<br>こ<br>たい<br>こ<br>たい<br>こ<br>たい<br>たい<br>こ<br>たい<br>こ<br>たい<br>たい<br>こ<br>たい<br>たい<br>たい<br>たい<br>たい<br>たい<br>たい<br>たい<br>たい<br>たい |                          |                                     |

#### ※エラーが出ないものについて

以下に該当する科目は、間違って登録した場合でもエラーが表示されないことがある。

#### ●段階制の科目(Ⅰの単位を修得しないとⅡは履修できない)

②クラスが指定されている科目(総合コースや演習科目等)

事前に「一般教育科の履修方法」・「各学科の履修方法」の項をよく読み、または「学生掲示板」を確認して自分が取 るべき授業を把握しておくこと。

# ※エラーが修正できないものについて

以下の2ケースについては正しく科目登録をしたとしてもエラーが出てしまう。

なお、その他の事由でエラーが出た場合は教務担当に相談すること。

#### ●他学科開放科目を登録する場合

⇒他学科開放科目は1次登録期間終了後から2次登録期間開始までの間に教務担当において登録処理を行う。そのため、他学科開放科目にかかるエラーはそのままにして登録をすること。

#### 2必修科目を取りきれていない場合

⇒再履修科目を再び落としてしまった場合、またはキャップ制や時間割の関係で、現状では必修科目を取りきることができない場合はエラーが出続けてしまうことになる。この場合はエラーを残したまま履修登録を行う。

## ③再履修で他学科の科目を取る場合

⇒1次登録期間中に「他学科開講科目の再履修登録届」を教務担当に提出すること(P27参照)。

# (6) 登録確定

エラーが無い状態で[チェック]を行うと、「エラーはありません」と画面上に表示され、[チェック]が[確定]に変わる。[確定]をクリックすることで登録完了となる。

|                                                                                                    |                                                                                                    | 0.4                                                                                                    |                                                                                                |                                                                                                    | and the second second s                                                                                                    | _                                                |                                                                                             |                                                                                                    |                  |                                                                                                    |                                          |   |  |
|----------------------------------------------------------------------------------------------------|----------------------------------------------------------------------------------------------------|----------------------------------------------------------------------------------------------------|------------------------------------------------------------------------------------------------|----------------------------------------------------------------------------------------------------|----------------------------------------------------------------------------------------------------|--------------------------------------------------|---------------------------------------------------------------------------------------------|----------------------------------------------------------------------------------------------------|------------------|----------------------------------------------------------------------------------------------------|------------------------------------------|---|--|
| <b>Ribita . A</b> ukoksi                                                                                                    | 構成に実営科目の登録にたが多くな                                                                                                    | っていますので、注意してびさい                                                                                                    | し。また、クラス専定の                                                                                    | ある祝養の登録にも注意                                                                                                    | ພະ ແສນ.                                                                                                    |                                                  |                                                                                             |                                                                                                    |                  |                                                                                                    |                                          |   |  |
|                                                                                                    |                                                                                                    | 1.武用田田 ▷ 2.早期後後次3                                                                                                    | 東中談 ▷ ◎顧務者!                                                                                    | ★ ▷ 《希望发标业报                                                                                                    |                                                                                                    |                                                  |                                                                                             |                                                                                                    |                  |                                                                                                    |                                          |   |  |
| 修登场                                                                                                    |                                                                                                    |                                                                                                    |                                                                                                |                                                                                                    |                                                                                                    |                                                  |                                                                                             |                                                                                                    |                  |                                                                                                    |                                          |   |  |
|                                                                                                    | 1 授業の選択                                                                                                    | 2エラー確認                                                                                                    | ▶ 3 最終前                                                                                        |                                                                                                    | 完了                                                                                                    |                                                  |                                                                                             |                                                                                                    |                  |                                                                                                    |                                          |   |  |
|                                                                                                    | ▶登録                                                                                                    | 内容にエラーがあります                                                                                                    | 「。(こちらより内容                                                                                     | を確認できます。} ┥                                                                                                    |                                                                                                    |                                                  |                                                                                             |                                                                                                    |                  |                                                                                                    |                                          |   |  |
| 翻表示                                                                                                    | 一覧表示                                                                                                    |                                                                                                    |                                                                                                |                                                                                                    | 限款合計单位 3                                                                                                    | 1                                                | )チェック                                                                                       |                                                                                                    |                  |                                                                                                    |                                          |   |  |
| キリスト教学・1が登                                                                                                    | 教されていません。                                                                                                    |                                                                                                    |                                                                                                |                                                                                                    |                                                                                                    |                                                  |                                                                                             |                                                                                                    |                  |                                                                                                    |                                          |   |  |
| 基础演绎发展的                                                                                                    | ていません。                                                                                                    |                                                                                                    |                                                                                                |                                                                                                    |                                                                                                    |                                                  |                                                                                             |                                                                                                    |                  |                                                                                                    |                                          |   |  |
| 日本語演習が登録3                                                                                                    | sれていません。                                                                                                    |                                                                                                    |                                                                                                |                                                                                                    |                                                                                                    |                                                  |                                                                                             |                                                                                                    |                  |                                                                                                    |                                          |   |  |
| 自然科学人門が登録                                                                                                    | たわていません。                                                                                                    |                                                                                                    |                                                                                                |                                                                                                    |                                                                                                    |                                                  |                                                                                             |                                                                                                    |                  |                                                                                                    |                                          |   |  |
| 8007-74-E20                                                                                                    | のち時間の変化されていません。<br>に移用の発展をしていません。                                                                                                    |                                                                                                    |                                                                                                |                                                                                                    |                                                                                                    |                                                  |                                                                                             |                                                                                                    |                  |                                                                                                    |                                          |   |  |
| 業格 I Aが2単位分                                                                                                    | を優かれていません                                                                                                    |                                                                                                    |                                                                                                |                                                                                                    |                                                                                                    |                                                  |                                                                                             |                                                                                                    |                  |                                                                                                    |                                          |   |  |
| 業時1月17日後後後                                                                                                    | を焼きれていません                                                                                                    |                                                                                                    |                                                                                                |                                                                                                    |                                                                                                    |                                                  |                                                                                             |                                                                                                    |                  |                                                                                                    |                                          |   |  |
|                                                                                                    |                                                                                                    |                                                                                                    |                                                                                                |                                                                                                    |                                                                                                    |                                                  |                                                                                             |                                                                                                    |                  |                                                                                                    |                                          |   |  |
| 英語以外の外間語の                                                                                                    | ) I A· I B· D A· D Bが登録されてU                                                                                                    | lath,                                                                                                    |                                                                                                |                                                                                                    |                                                                                                    |                                                  |                                                                                             |                                                                                                    |                  |                                                                                                    |                                          |   |  |
| 実施以外の外間語の<br>運動スポーツ論が登                                                                                                    | n I A・I B・B A・B Bが登録されてい<br>読をれていません。                                                                                                    | lath,                                                                                                    |                                                                                                |                                                                                                    |                                                                                                    |                                                  |                                                                                             |                                                                                                    |                  |                                                                                                    |                                          |   |  |
| 英語以外の外間語の<br>温泉スポーツ論が登<br>基礎科目群から10月                                                                                                    | o I A・I B・D A・D Bが登録されてい<br>!無されていません。<br>#日20単述以上が登録されていませ;                                                                                                    | 1#06.                                                                                                    |                                                                                                |                                                                                                    |                                                                                                    |                                                  |                                                                                             |                                                                                                    |                  |                                                                                                    |                                          |   |  |
| 実施以外の外部語の<br>温険スポーツ論が登<br>温敏外目券から10月<br>コースから減留しか                                                                                                    | olA・18・8A・88が登録されてい<br>(現されていません。<br>4回20単位によが登録されていませ)<br>登録されていません。                                                                                                    | 1\$tb,                                                                                                    |                                                                                                |                                                                                                    |                                                                                                    |                                                  |                                                                                             |                                                                                                    |                  |                                                                                                    |                                          |   |  |
| 交話以外の外部語の<br>運動スポーツ解が登<br>基地科目群から10月<br>コースから演算日が<br>使用の登録上開発を                                                                                                    | 91人、1日、日人、日日が登録されてい<br>1課されていません。<br>4日20単位によが登録されていませ。<br>登録されていません。<br>1読23単位を起えています。許林利利                                                                                                    | )ません。<br>ん。<br>回込めのいずれかの斜回を無料                                                                                                    | Le disti.                                                                                      |                                                                                                    |                                                                                                    |                                                  |                                                                                             |                                                                                                    |                  |                                                                                                    |                                          |   |  |
| 英語以外の外間語の<br>環境スポーツ論が登<br>温安特日前からい<br>コースから演算15<br>後期の登録上議員が<br>12年度後期 後期単位                                                                                                    | 5日本、日日・日本、日日が登録されてい<br>「課されていません。<br>相互の単位以上が登録されていませ。<br>登録されていません。<br>し気の単位を起えています。詳特特許<br>51                                                                                                    | はません。<br>み。<br>目以外のいずれ方の外目を検討                                                                                                    | LT 013U.                                                                                       | JUNIVERS                                                                                                    | AL PASSPOR                                                                                                    | T EX M                                           | IYAGIGAKUIN                                                                                 | Vomen's UNIVERSI                                                                                                    | FY - Windows Int | ernet E 😐                                                                                                    | • X                                      | Ŋ |  |
| 天然ら外の外部活動<br>量換スポーツ減が登<br>基礎計算許の50年<br>コースから減量1か<br>税用の登物上規制<br>012年度後期 後期単位<br>目12年度後期 後期単位                                                                                                    | 01人、18・8人、88が空気をれてい<br>満たれていません。<br>4日の3時後により空気をたいしませい<br>空気をれていません。<br>2歳の3時後を超えています。詳好時間<br>31<br>2月1                                                                                                    | はません。<br>た。<br>うながの() ずれかの科目を用用:<br>                                                                                                    | LT 0(31).                                                                                      | UNIVERS                                                                                                    | AL PASSPOR                                                                                                    | T EX M                                           | IYAGIGAKUIN \<br>faces/up/km/pl                                                             | Vomen's UNIVERSI                                                                                                    | FY - Windows Int | ernet E                                                                                                    | • x                                      |   |  |
| 支援に外の外部後<br>重要スポーツ第75<br>基本外部長がらいた<br>コースから演算1<br>形<br>の合称上部条<br>に<br>12年度後期 後知単位<br>単位<br>12年度後期 (力単位)                                                                                                    | <ul> <li>01 A・18・0A・08万全後をれてじません。</li> <li>4回の単位したが通知れていません。</li> <li>4型の単位したが通知れていません。</li> <li>4歳に単位を起えています。即外外目</li> <li>51</li> <li>31</li> <li>31</li> <li>31</li> <li>31</li> <li>31</li> <li>31</li> <li>31</li> <li>31</li> </ul>                                                                                                    | はません。<br>た。                                                                                                    | して G(31)。<br>水<br>重祝、前                                                                         | 🖉 UNIVERS                                                                                                    | AL PASSPOR<br>nipa.mgu.ac                                                                                                    | tT EX M<br>2.jp/up/1                             | IYAGIGAKUIN \<br>faces/up/km/pl                                                             | Vomen's UNIVERSI<br><mb0802a.jsp< th=""><th>FY - Windows Int</th><th>ernet E</th><th></th><th></th><th></th></mb0802a.jsp<> | FY - Windows Int | ernet E                                                                                                    |                                          |   |  |
|                                                                                                    | <ul> <li>1 A・18・3 A・28が全地をわてじ、<br/>読を行ていません。<br/>建たってしません。</li> <li>         会社の主要があっていませ、<br/>のからした。         会社の主要があっていませ、<br/>のからした。         31         フレーンディングを引く<br/>のののではない。         10         20577 おんのコーンディングを引く<br/>しています。         10         20577 おんのコーンディングを引く         10         20577 おんのコーンディングを引く         10         20577 おんのコーンディングを引く         10         20577 おんのコーンディングを引く         10         20577 おんのコーンディングを引く         10         20577 おんのコーンディングを引く         10         20577 おんのコーンディングを引く         10         20577 おんのコーンディング・ジャイン         10         20577 おんのコーンディング・メーレーン         10         20577 おんのコーンディング・ジャイン         10         20577 おんのコーン         20577 おんのコーン         20577 おんのコーン         20577 おんのコーン         20577 おんのコーン         20577 おんのコーン         20571 またした。         20577 おんのコーン         20571 またした。         20577 おんのコーン         20571 またした。         20571 またした。         20571 またしたた。         20571 またした。         20571 またしたた。         20571 またした。         20571 またしたた。         20571 またしたた。         20571 またしたた。         20571 またしたた。         20571 またしたたた。         20571 またしたた。         20571 またしたたた。         20571 またしたたた。         20571 またしたた。         20571 またしたたた。         20571 またしたたたたた。         20571 またしたたたたたたたたたたたたたたたたたたたたたたたたたたたたたたたたたたた</li></ul>                                                                                                    | はませみ。<br>か。                                                                                                    | して (#31)。<br>                                                                                  | @ UNIVERS/<br>@ https://u<br>『エラー内容                                                                                                    | AL PASSPOR<br>nipa.mgu.ac<br>ക്രെജ                                                                                                    | tT EX M                                          | IYAGIGAKUIN \<br>faces/up/km/pl                                                             | Vomen's UNIVERSI<br>Kmb0802A.jsp                                                                                            | FY - Windows Int | ernet E                                                                                                    | • ×                                      |   |  |
| 武服 秋小の外部後<br>山橋 2.5 - 2.9 新73<br>本米村日務7510<br>コースガ 4.5 年1<br>秋日 参加 2.5 年2<br>日本史教授 2.5 年4<br>田田<br>田田<br>田田<br>田田<br>田田<br>田田<br>田田<br>田田<br>田田<br>田田<br>田田<br>田田<br>田田<br>田田<br>田田<br>田田<br>田田<br>田田<br>田田<br>田田<br>田田<br>田田<br>田田<br>田田<br>田田<br>田田<br>田田<br>田田<br>田田<br>田田<br>田田<br>田田<br>田田<br>田田<br>田田<br>田田<br>田田<br>田田<br>田田<br>田田<br>田田<br>田<br>田田<br>田田<br>田<br>田<br>田<br>田田<br>田<br>田田<br>田田<br>田<br>田                                                                                                    | 01A・18-3A・859(金融会社でしませ)<br>満知れてはません。<br>細知品種はより考想会社でしません。<br>全部の細胞はより考想会社でしません。<br>全部の細胞はなり考慮される。<br>高利<br>10 2007 発行ーンが「都定」<br>1世報報告』2008 条紙。<br>同日                                                                                                    | はません。<br>た。<br>目気がらいはすれたの計算を用いた<br>日 1000 年期44 [Churan]<br>1000 年期44 [Churan]<br>1000 年期44 [Churan]                                                                                                    | して (2211)。<br>                                                                                 | ② UNIVERS/<br>② https://u<br>■ 1ラー内容<br>■ 44.%#1!                                                                                                    | AL PASSPOR<br>nipa.mgu.ac<br>の確認                                                                                                    | tT EX M                                          | IYAGIGAKUIN \<br>faces/up/km/pl                                                             | Vomen's UNIVERSI<br>Kmb0802A.jsp                                                                                            | FY - Windows Int | ernet E                                                                                                    | T X                                      |   |  |
| 東部 総計 の外国語     載載 パホー (場所) 不<br>電域 パホー (場所) 不<br>電域 パホー (場所) 不<br>でする (場合) 日<br>にような (場合) 日<br>に、<br>に、<br>この    に、<br>この    に、<br>に、<br>の、<br>に、<br>、<br>に、<br>、<br>に、<br>この    に、<br>この    に、<br>この    に、<br>、<br>に、<br>、<br>に、<br>、<br>に、<br>、<br>に、<br>、<br>に、<br>この    に、<br>、<br>、<br>に、<br>この    に、<br>この    に、<br>、<br>、<br>、<br>に、<br>、<br>、<br>この    に、<br>、<br>、     、<br>、<br>、<br>、<br>、<br>、                                                                                                    | <ul> <li>1.4、15:2、500支援会など、<br/>構設の知識をした。<br/>構設の知識をした。<br/>構成の加速をあた。<br/>などの加速をした。<br/>などの加速をした。<br/>などの加速をした。<br/>の加速のでのから、<br/>の加速のでのから、<br/>の加速のでのから、<br/>の加速のでのから、<br/>の加速のでのから、<br/>の加速のでのから、<br/>の加速のでののから、<br/>の加速のでのから、<br/>の加速のでのから、<br/>のののから、<br/>ののののでのから、<br/>のののでのから、<br/>のののでのから、<br/>のののでのから、<br/>のののでのから、<br/>のののでのから、<br/>のののでののでのから、<br/>のののでのから、<br/>のののでのから、<br/>のののでののでのから、<br/>のののでののでののでののでののでののでののでのでののでのでのでのでのでのでの</li></ul>                                                                                                    | はましょ。<br>た。<br>目はやっしいすれかの利用で用用<br>(2010)<br>(2010)<br>(2010)<br>(2010)<br>(2010)<br>(2010)<br>(2010)<br>(2010)<br>(2011)<br>(2011)<br>(2 | 北て (231)。<br>本<br>( 王 佐 ) 前<br>( 日 13647 町外<br>( 秋井 史中)                                        | ② UNIVERS/<br>② https://u<br>『コラー内容<br>』 ▲4.米市工!<br>※集コード                                                                                                    | AL PASSPOR<br>nipa.mgu.ac<br>ofta<br>fate<br>(0.00000000000000000000000000000000000                                                                                                    | T EX M                                           | IYAGIGAKUIN \<br>faces/up/km/pl                                                             | Vomen's UNIVERSI<br>Kmb0802A.jsp<br>Иве                                                                                     | FY - Windows Int | ernet E                                                                                                    | Jan Kana Kana Kana Kana Kana Kana Kana K |   |  |
| 実施されらか/準備は<br>個徴、ホーン(約7)で<br>当本がお目的の500<br>コースがの構築)が<br>のご意味、通知<br>のご意味、通知<br>意味(一個)な<br>意味(一個)な<br>意味(一個)な<br>意味(一個)な<br>にのの1500<br>になった。<br>(大工<br>で) 0000<br>1000<br>1000<br>1000<br>1000<br>1000<br>1000<br>100                                                                                                    | 01人 15 名、805 (12) (14) (15) (14) (15) (14) (15) (15) (15) (15) (15) (15) (15) (15                                                                                                    | はません。<br>み。<br>あしがらいゴイルガ の外目 上市は                                                                                                    | 北下 (231)。<br>(                                                                                 | <ul> <li>UNIVERS/</li> <li>計算法</li> <li>日本・米市工</li> <li>100-100</li> <li>100-100</li> <l< td=""><td>AL PASSPOR<br/>nipa.mgu.ac<br/>oftas<br/>oftas<br/>o</td><td>T EX M<br/>.jp/up/l<br/>.state<br/>.t</td><td>IYAGIGAKUIN \<br/>faces/up/km/pl</td><td>Vomen's UNIVERSI<br/>Kmb0802A.jsp<br/>488</td><td>FY - Windows Int</td><td>ernet E</td><td></td><td></td><td></td></l<></ul> | AL PASSPOR<br>nipa.mgu.ac<br>oftas<br>oftas<br>o | T EX M<br>.jp/up/l<br>.state<br>.t               | IYAGIGAKUIN \<br>faces/up/km/pl                                                             | Vomen's UNIVERSI<br>Kmb0802A.jsp<br>488                                                                                     | FY - Windows Int | ernet E                                                                                                    |                                          |   |  |
| 2.28.20% c+/4.28.67<br>金融 (1997 - 28,24)<br>金融 (1997 - 28,24)<br>金融 (1997 - 28,24)<br>金融 (1997 - 28,24)<br>金融 (1997 - 28,24)<br>(1997 - 1997 - 1997 | 01人 16 2人 80 2 世紀 20 20 20 20 20 20 20 20 20 20 20 20 20                                                                                                    | 1213-<br>                                                                                                    | 北て (231)。<br>本<br>重把 冊<br>C 13047 50A<br>【神舟史本】<br>直記(一)<br>重訳 冊<br>13001 大田                   | ② UNIVERS/<br>② https://U<br>■ 1ラー内容<br>■ 44:4市23<br>● 4230-5<br>31238<br>31249                                                                                                    | AL PASSPOR<br>nipa.mgu.ac<br>otata<br>stata<br>otata<br>otata<br>otata<br>doi<br>aciata<br>doi                                                                                                    | T EX M<br>jp/up/l<br>jp/up/l<br>                 | IYAGIGAKUIN \<br>faces/up/km/pl<br>= Prystak (the et)<br>= Prystak (the et)                 | Vomen's UNIVERSI<br>Kmb0802A.jsp<br>HB8                                                                                     | IY - Windows Int | ernet E                                                                                                    |                                          |   |  |
| 記述がられています。     記述がられています。     記述は、     記述は、     記述     記述は、     記述は、     記述     記述     記述は、     記述は、     記述は、     記述は、     記述は、     記述     記述は、     記述は、     記述は、     記述は、     記述は、     記述は、     記述は、     記述は、     記述は、     記述は、     記述は、     記述は、     記述は、     記述                            | ) A 1 5 4 5 5 5 5 5 5 5 5 5 5 5 5 5 5 5 5 5                                                                                                    | はたち。<br>                                                                                                    | 北て の(211)。<br>(東京) 一<br>(秋市 北京)<br>(秋市 北京)<br>(秋市 北京)<br>日 13001 武政<br>職員 C203 :               | <ul> <li>UNIVERS/</li></ul>                                                                                                    | AL PASSPOR<br>nipa.mgu.ac<br>ofilit<br>ofilit<br>ofilit<br>ofilit<br>t<br>ofilit<br>t<br>t<br>t<br>t<br>t<br>t<br>t<br>t<br>t<br>t<br>t<br>t<br>t<br>t<br>t<br>t<br>t<br>t                                                                                                    | T EX M<br>2.jp/up/1<br>2.jp/up/1<br>1<br>1<br>*4 | IYAGIGAKUIN \<br>faces/up/km/pi<br>= Регузяла (на) ет<br>= Регузяла (на) ет                 | Vomen's UNIVERSI<br>Kmb0802A.jsp<br>486                                                                                     | TY - Windows Int | ernet E                                                                                                    |                                          |   |  |
| 田田 (1995)     田田 (1995)     田 (1995)     田 (1995)     田                     |                                                                                                    | 1215-<br>5-<br>5-<br>5-<br>5-<br>5-<br>5-<br>5-<br>5-<br>5-                                                                                                    | 北て 0(20)。<br>4<br>重 (主)<br>0 13047 町井<br>【快声 史本】<br>0 13047 西井<br>単】 0 1304 五路<br>単】 0 1304 五路 | ② UNIVERS/<br>② https://u<br>エラー内容<br>まな.ホルコ<br>はなっト<br>コ238<br>コ249<br>キバタエラー                                                                                                    | AL PASSPOR<br>nipa.mgu.ac<br>の程設<br>回信半月<br>2012年度後月<br>2012年度後月                                                                                                    | T EX M<br>jp/up/l<br>jt<br>                      | IYAGIGAKUIN \<br>faces/up/km/pi<br>eryatta (ita) et<br>eryatta (ita) et<br>eryatta (ita) et | Vomen's UNIVERSI<br>Kmb0802A.jsp<br>Ans<br>J                                                                                | FY - Windows Int | ernet E                                                                                                    |                                          |   |  |
| 天建长代の不透明<br>量素が下っ算が<br>量素が目的では<br>コーンかっ深いゴン<br>であったあま<br>のたちまた<br>のたちまた<br>のたち<br>のたちまた<br>のたち<br>のたちまた<br>のたち<br>のたちまた<br>のたち<br>のたちまた<br>のたち<br>のたちまた<br>のたち<br>のたちまた<br>のたち<br>のたちまた<br>のたち<br>のたちまた<br>のたち<br>のたちまた<br>のたち<br>のたちまた<br>のたちまた<br>のたち<br>のたちまた<br>のたちまた<br>のたちまた<br>のたち<br>のたちまた<br>のたちまた<br>のたちまた<br>のたちまた<br>のたちまた<br>のたちまた<br>のたちまた<br>のたち<br>のたちまた<br>のたちまた<br>のたち<br>のたち<br>のたち<br>のたち<br>のたち<br>のたち<br>のたち<br>のたち<br>の<br>の<br>の<br>の                                                                                                    | () 4 10 4 4 00分数数5(1)<br>数5(1)12 5(2)<br>40→単位は大学業務5(1)2 2(2)<br>40→単位は大学業務5(1)2 2(2)<br>5(2)<br>5(2) | 12 E 5 -<br>5 -<br>5 -<br>5 -<br>5<br>5                                                                                                    | 1, C (151).<br>(1) (1) (1) (1) (1) (1) (1) (1) (1) (1)                                         | ② UNIVERS/<br>② https://U<br>■ コラー内容<br>■ 基本、株工3<br>3128<br>3128<br>3128<br>第 前後エラー<br>■ 単位1月70                                                                                                    | AL PASSPOR<br>nipa.mgu.ac<br>o@27<br>mia9A<br>oriz4.kka<br>oriz4.kka                                                                                                    | T EX M<br>.jp/up/l<br>±1<br>*4                   | IYAGIGAKUIN V<br>faces/up/km/pf<br>e rryana (he) et<br>e rryana (he) et                     | Vomen's UNIVERSI<br>(mb0802A.jsp<br>488<br>J<br>J                                                                           | TY - Windows Int | ernet E<br>d<br>viet-<br>viete-<br>viete- |                                          |   |  |

Ŷ

|                                                                                                    |                                                                          |               |                                                                                         | *-1.1.8-11                                                | 遊会 しせんトラップ しロガマウト       | r |
|----------------------------------------------------------------------------------------------------|--------------------------------------------------------------------------|---------------|-----------------------------------------------------------------------------------------|-----------------------------------------------------------|-------------------------|---|
| (スワード変更 履修登録                                                                                                    | 学生時間割表                                                                   | シラバス照会        | 授業時間割表 進級                                                                               | 見込判定                                                      | QE 911997 10777         |   |
| ■修登録 ● 履修授業の登録                                                                                                    | 、履修チェック(基本チェック、制                                                         | 川限チェック、条件チェック | りを行います。登録確定後、進級見                                                                        | 見込判定を実行して下さい。                                             |                         |   |
|                                                                                                    |                                                                          | 前へ 1.説明画      | 面 ▷ 2.履修登録                                                                              |                                                           |                         |   |
|                                                                                                    |                                                                          |               |                                                                                         |                                                           | 福金の第四、百乙                |   |
| <b>眼管球</b>                                                                                                    | -                                                                        | -             | -                                                                                       |                                                           | 「文朱の近代へ戻る」              |   |
|                                                                                                    | ●授業の選択                                                                   | 2ェラー確認        | ● 最終確認                                                                                  | 4 完了                                                      |                         |   |
|                                                                                                    |                                                                          | ▶ エラーはあ       | りません。 ◀                                                                                 |                                                           |                         |   |
|                                                                                                    |                                                                          |               |                                                                                         |                                                           |                         |   |
| 市民度間 一                                                                                                    |                                                                          | ~~~~          | ~~~~                                                                                    | 履修合計単位 22.                                                | )確定                     |   |
| 間割表示 一覧表示<br>012年度 後期 後期単位 22.0                                                                                                    |                                                                          |               |                                                                                         | 履修合計単位 22.                                                | 0 建定                    |   |
| 間割表示 一覧表示<br>012年度 後期 後期単位 22.0<br>月曜日                                                                                                    | 火曜日                                                                      | 水曜日           | *曜日                                                                                     | 履修合計単位 22.<br>全曜日                                         | 0 <b>() 確 定</b>         |   |
| <ul> <li>副割表示 一覧表示</li> <li>D12年度 後期 後期単位 22.0</li> <li>月曜日</li> <li>D 15076 給食経営管理論</li> </ul>                                                    | <u>火曜日</u><br>30577 総合コースF【境                                             | 水曜日           | 木曜日<br>□ 15067 臨床栄養学Ⅲ【小                                                                 | <b>履修合計単位 22.</b><br>全曜日<br>9 30577 総合コースF【高              | 0 ) ) <u>健定</u><br>土曜日  |   |
| <ul> <li>国営表示 一覧表示</li> <li>012年度 後期 後期単位 22.0</li> <li>月曜日</li> <li>0 15076 給食経営管理論<br/>II【佐々木ルル子】 2.0</li> <li>単位 四回</li> </ul>                  | <u>火曜日</u><br>30577 総合コースF【境<br>田 清隆】 C303 4.0単位                         | 水曜日           | 木曜日<br>0 15067 臨床栄養学皿【小<br>笠原 初恵】 K306 2.0単                                             | 履修合計単位 22.<br>全氓日<br>■ 30577 総合コースF【高<br>橋 英博】 C303 御回    | o <b>() 稚 定</b><br>土曜日  |   |
| 出営表示 一覧表示<br>012年度 後期 後期単位 22.0<br>月曜日<br>0 15076 給食経営管理編 0<br>工 【佐々木 ルノチ】 2.0<br>単位 期期                                                            | 火曜日<br>30577 総合コースF【焼<br>田 清隆】 C303 4.0単位<br>柳回                          | 水曜日           | 木曜日<br>0 15067 臨床栄養学町【小<br>笠原 初恵】 K306 2.0単<br>位                                        | 展修合計単位 22.<br>全時日<br>0 30577 総合コースF (高<br>橋 英博) C303 洲回   | o <u>) 確定</u><br>土曜日    |   |
| <ul> <li>書数表示 一覧表示</li> <li>つ12年歳 後期 (法則単位 22.0</li> <li>月取日</li> <li>15076 結良送営管理論</li> <li>I【佐々木 ルリチ】 2.0</li> <li>単位 御所</li> </ul>              | <u>火曜日</u><br>30577 総合コースF【境<br>田 清隆】 C303 4.0単位<br>御回                   |               | 木頃日<br>0 15067 臨床栄養学皿【小<br>笠原 初恵】 K306 2.0単<br>位                                        | 履修合計単位 22.<br>全町日<br>ロ 30577 総合コースF 【高<br>橋 英博】 C303 (町回) | o <u>() 碑 定</u><br>土曜日  |   |
| <ul> <li>書数表示</li> <li>一覧表示</li> <li>012年度 往期 (法則単位 22.0</li> <li>月取日</li> <li>15076 結良経営管理論</li> <li>0 I (佐 ミホ ルル子) 2.0</li> <li>単位 御所</li> </ul> | <u>火曜日</u><br>30577 総合コースF【境<br>田 清隆】 C303 4.0単位<br>第回                   | 水曜日           | 未평日<br>● 15067 臨床栄養学Ⅲ【小<br>笠原 初恵】 K306 2.0単<br>位                                        | 履修合計単位 22.<br>全球日<br>0 30577 総合コースF【高<br>橋 英博】 C303 (地面)  | o <u>() 確定</u><br>土曜日   |   |
| <ul> <li>書読表示</li> <li>一覧表示</li> <li>012年度 往期 (法則単位 22.0</li> <li>月時日</li> <li>15076 結良経営管理論</li> <li>0 I 【佐 キホ ルル子】 2.0</li> <li>単位 御所</li> </ul> | <u>火曜日</u><br>30577 総合コースF【境<br>田 清隆】 C303 4.0単位<br>御回                   | 水曜日           | 未砌日<br>● 15067 臨床栄養学Ⅲ【小<br>笠原 初恵】 K306 2.0単<br>位                                        | 履修合計単位 22.<br>全曜日<br>ロ 30577 総合コースF【高<br>橋 英博】C303 (地面)   | o <u>() 確定</u><br>土曜日   |   |
| 国営表示 一覧表示<br>012年歳 後期 後期単位 22.0<br>月曜日<br>0.15076 活食経営管理論<br>II【佐ゃ木 ルリ子】 2.0<br>単位 単両                                                              | <u>火曜日</u><br>30577 総合コースF【境<br>田 清酸】C303 4.0単位<br>単回<br>15053 ライフステージと栄 | 水曜日           | 木曜日<br>0 15067 臨床栄養学町【小<br>笠原 初恵】 K306 2.0単<br>位<br>0 15078 給食経営管理実<br>副 (休 中 東北マ) K206 | 履修合計単位 22.<br>全曜日<br>0 30577 総合コースF【高<br>橋 英博】 C303 (第回)  | o <u>() 確定</u> )<br>土曜日 |   |

科目を選択し直す場合は [授業の選択へ戻る] をクリックする。

※エラー修正ができないものがある場合は、前項の[チェック]を行うことで登録を行ったとみなされる。エラーを最小 限に抑えて、最新の状態で必ず[チェック]をすること。

#### (7) 登録後の機能について

科目登録を行うと、メニューバーから以下の機能が利用できる。各機能を活用して登録に不足がないか確認し、修正の 必要があれば再び科目登録を行うこと(データが保存されていれば保存状態から再選択できる)。

- ●学生時間割出力…登録内容に沿って、自分の時間割を確認・印刷することができる。2次登録に向けて必ず控えをとっておくこと。
- ●進級見込判定(2・3年生対象)…今回の登録結果を含めて進級注意/不可に該当するかどうか確認できる(前期に進級見込判定を行う場合は、後期分が考慮されていないことに留意すること)。
- ❸卒業見込判定(4年生対象)…今回の登録結果を含めて卒業できるかどうか確認できる。
- ●希望資格登録(4年生対象)…卒業時に取得を希望している資格があれば、こちらで希望資格を登録すること。なお、 希望資格登録および科目登録を行わないと、資格取得見込判定が利用できないので注意すること。
- ●資格取得見込判定(4年生対象)…今回の登録結果を含めて希望している資格を取得できるかどうか確認できる(事前にメニューバーから希望資格を登録しておく必要がある)。

| A https://upina.mgu.ac.in/up/f         | acos (up /po /pop06014. isp                                                                                                    | 0 - 8 ¢ X            |                           | -                         | 1110    |                     |
|----------------------------------------|----------------------------------------------------------------------------------------------------|----------------------|---------------------------|---------------------------|---------|---------------------|
| Google                                 |                                                                                                    | ✓ ▲ ● K              |                           | • 7月 詳細 >>                |         |                     |
|                                        | 10° <b>f</b>                                                                                                    |                      |                           | <b>61</b> 5 3             | 000 X 🖣 | 設定<br>設定            |
| 🐰 Google (2) 🐰 Google 💽 おすすめサ          | イト マ 🗿 他のアドオンを表示 マ                                                                                                    |                      |                           |                           |         |                     |
|                                        | RTEX                                                                                                    |                      |                           |                           |         |                     |
| TRANS GARUIN Wome's Daives             | nity                                                                                                    |                      | サンブル学生cssample さん:        | : 前回ログイン                  |         |                     |
| 個人情報 履修登録                              | 時間割 授業                                                                                                    | 成績関連                 | ホーム メール設<br>アンケート/QA 施設予約 | また   サイトマップ   ログアウト<br>就職 |         |                     |
|                                        |                                                                                                    | 成結開会                 |                           |                           |         |                     |
| ポータル クラスプロフ:                           | アイル マイステップ                                                                                                    | 進級見込利定               |                           |                           |         |                     |
| 💐 2013年3月 💺 🗼 🗼 🕺                      | 休講情報                                                                                                    | 卒業見込判定<br>金1550年3月3日 |                           |                           |         |                     |
| 日月火水木金土                                | 休講・補講・教室変更などの情報です。                                                                                                    | 带主 关节显录<br>资格取得是达判定  |                           |                           |         |                     |
| 1 2                                    | 現在お知らせばのりません。                                                                                                    |                      |                           |                           |         |                     |
| 3 4 5 6 7 8 9<br>10 11 12 13 14 15 16  |                                                                                                    |                      |                           |                           |         |                     |
| 17 18 19 20 21 22 23                   | 至明年                                                                                                    |                      |                           |                           |         |                     |
| 24 25 26 27 28 29 30                   | 授業関連                                                                                                    |                      |                           |                           |         |                     |
| 31                                     | 授業に関する情報です。                                                                                                    |                      |                           |                           |         |                     |
| 授業情報                                   | 現在お知らせばのりません。                                                                                                    |                      |                           |                           |         |                     |
| 3月13日(水)<br>該当する授業はありません               | 全0件                                                                                                    |                      |                           |                           |         |                     |
| 3月14日(木)<br>該当する授業はありません               | 教務関連                                                                                                    |                      |                           |                           |         |                     |
| お気に入りタイトル 編集                           | 教務担当からのお知らせです。<br>現在お知らせばありません。                                                                                                    |                      |                           |                           |         |                     |
| 宮城学院女子大学ホームページ                         |                                                                                                    |                      |                           |                           |         |                     |
| manaba folio<br>宮城学院女子大学WERマール         |                                                                                                    |                      |                           |                           |         |                     |
|                                        | 全0/4                                                                                                    |                      |                           |                           |         |                     |
|                                        |                                                                                                    |                      |                           |                           |         |                     |
|                                        | 学生生活関連                                                                                                    |                      |                           |                           |         |                     |
|                                        | 2. 奨学金・ボランティアなどのお知らせです。<br>現在お知らせはありません。                                                                                                    |                      |                           |                           |         |                     |
|                                        |                                                                                                    |                      |                           |                           |         |                     |
|                                        |                                                                                                    |                      |                           |                           |         |                     |
|                                        |                                                                                                    |                      |                           |                           |         |                     |
| ps://unipa.mgu.ac.jp/up/faces/up/po/Po | a00601A.jsp#                                                                                                    |                      |                           |                           |         |                     |
| C UNIVERSAL PASS                       | 國      國      國 |                      |                           | 🐻 🗛 😂 🦻 🥔 🕐 🔛             | n · 🕐 🖬 | 17:00<br>2013/03/13 |

### (8) 2次登録について

2次登録は、1次登録をうけて教務担当で登録処理等を行った後の、授業時間割の確認・修正の期間となる。1次登録 時点とは登録内容が異なる場合もあるので必ず確認すること。登録方法は1次登録と同様だが、以下に留意すること。

●大幅な登録内容の変更

2次登録は1次登録の内容についての確認・修正期間であることに留意すること。大幅に登録内容を変更することは、 それまでに受けていた授業やこれから受けようとする授業の出欠や授業内容の理解に支障が出る恐れがあるので注意 すること。

2エラーを残したままの登録

2次登録が終わった段階でエラーがすべて消えている状態にする必要がある。エラーが残ってしまう場合は教務担当 に相談すること。

③ [チェック] [確定] の押し忘れ

1次登録と登録内容が同じ場合でも、[チェック] [確定] を忘れずにクリックすること。

④各種見込判定

登録処理や登録内容の変更によって、見込判定結果が変わっている可能性がある。必ず判定をかけなおすこと。

# (9) 最終確認について

最終確認期間は、2次登録をうけて教務担当で登録処理等を行った後の、授業時間割の最後の確認期間となる(「UNIPA」からは登録内容の変更はできない)。登録内容が正しいかどうか、必ず確認すること。また、各種見込判定を再度かけなおすほか、時間割の印刷(本人保管用と教務提出用の2部)を忘れずに行うこと。

もし何か問題が発生した場合は、期間内に教務担当まで相談すること。

|                                       |                           |                                  |                     | _ <b>D</b> _ × |
|---------------------------------------|---------------------------|----------------------------------|---------------------|----------------|
| https://unipa.mgu.ac.jp/up/fac        | ces/up/co/Com02501A.jsp   | P - ≜ C × @ UNIVERSAL PASSPORT × |                     | <b>↑</b> ★1    |
| Google                                |                           | ▼ ☆☆☆ ▼… ■ ス * ポップアップブ…          | * 🚰 共有 詳細 »         | ログイン 設定        |
| bing 🕷                                | 🚽 🖏 💰 🖉                   | Q                                | 💼 🦷 🐲 🐝 🍪           | 000            |
| 🖁 Google (2) 🚷 Google 🛅 おすすめサ-        | イトマ 🗿 他のアドオンを表示 マ         |                                  |                     |                |
|                                       | T EX                      | サンブル学生cssampleさん                 | :前回ログイン             |                |
| _                                     |                           | ホールーメールボ                         | 9家   サイトマップ   ロガアウト |                |
| 個人情報 履修登録                             | 時間割 授業                    | 成績関連 アンケート/QA 施設予約               | 就職                  |                |
| ポータル クラスプロファ                          | マイステップ                    |                                  |                     |                |
| 🥌 2013年2月 🕨 本日 スケジュール                 | 休講情報                      |                                  |                     |                |
| 日月火水木金土                               | 休講・補講・教室変更などの情報です。        |                                  |                     |                |
| 1 2                                   | 現在お知らせばありません。             |                                  |                     |                |
| 3 4 5 6 7 8 9<br>10 11 12 13 14 15 16 | A 8/6                     |                                  |                     |                |
| 17 18 19 20 21 22 23                  | 王 01 <del>1</del>         |                                  |                     |                |
| 24 25 26 27 28                        | 授業関連                      |                                  |                     |                |
|                                       | 授業に関する情報です。 現在お知らせばありません。 |                                  |                     |                |
| 投業情報                                  |                           |                                  |                     |                |
| 2月14日(木)<br>該当する授業はありません              | 全0件                       |                                  |                     |                |
| 2月15日(金)                              | AL-WHER YE                |                                  |                     |                |
| 該当する授業はありません                          | 教務関連                      |                                  |                     |                |
| お気に入りタイトル 編集                          | 現在お知らせはありません。             |                                  |                     |                |
| 宮城学院女子大学ホームページ                        |                           |                                  |                     |                |
| manaba folio<br>宮城学院女子大学WEBメール        |                           |                                  |                     |                |
| )                                     | 全0件                       |                                  |                     |                |
|                                       | 学生生活期演                    |                                  |                     |                |
|                                       | 奨学金・ボランティアなどのお知らせです。      |                                  |                     |                |
|                                       | 現在お知らせはありません。             |                                  |                     |                |
|                                       |                           |                                  |                     |                |
|                                       |                           |                                  |                     |                |
|                                       | 全0件                       |                                  |                     |                |
| 🖉 UNIVERSAL PASS                      | 77-17                     | ▲ 付等                             |                     | 17:47          |

#### (10)時間割表の提出

最終確認期間中に印刷した時間割表を教務担当に提出することで、科目登録が完了したとみなされる。印刷した時間割は、 最終確認期間中に必ず教務担当に提出すること。

## (11) **その他**

登録で不明な点はそのままにせず、教務担当に相談・報告すること。 登録に不備がある場合は、掲示(WEB 含む)もしくは電話で呼び出しを行うことがある。掲示(WEB 含む)やメール、 電話着信に注意すること。

窓口受付時間

平日 8:50~17:00 土曜 8:50~11:45